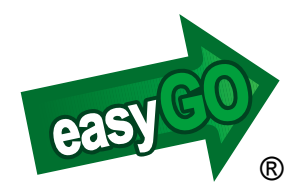

# EasyGO Hunter Käyttäjän opas

# JOHDANTO

Onnittelut EasyGO Hunter laajennuspaketin valinnasta!

Hunter tarjoaa metsästäjien toivomia lisäominaisuuksia laajentaen EasyGO Personalin käytettävyyttä. Hunter mahdollistaa mm. metsästysalueiden käytön aluetunnistuksella, **EasyGO Locator** koira-GPS -paikantimen käytön tekstiviesteillä ja GPRS-yhteydellä\*. Lisäksi EasyGO Hunter mahdollistaa Tracker, Pointer, Benefon ja Ultrapointin koira-GPS-pantojen seurannan vaivattomasti kartalla.\*\*

EasyGO Hunter tarjoaa ensimmäisenä Suomessa Metsähallituksen pienriista- ja hirvilupa-alueet uudella tavalla metsästäjien käytettäväksi.

\* GPRS toiminnot ja jatkuvan seurannan toiminnot vain S60 3rd edition ja S60 5th edition puhelinmalleissa.

\*\* Tracker, Pointer, Benefon ja Ultrapoint teksitiviestiyhteydellä yksittäisenä paikkatietokyselynä sekä Tracker G310i- ja G400 GPRS-yhteydellä.

# EASYGO PERSONALIN PÄIVITTÄMINEN HUNTER VERSIOKSI

- Varmista, että käytössäsi on uusin EasyGO versio \*\*\*
- Kirjaudu www.easygo.fi sivun "Oma EasyGO" osioon
- Syötä Hunter-koodi "Aktivointikoodit" kenttään
- EasyGO:n seuraavan käynnistyksen yhteydessä käytössäsi ovat Hunter ominaisuudet
- Toisella käynnistyskerralla myös aloituskuva vaihtuu Hunteriksi.
- \*\*\* EasyGO:n päivittäminen uuteen versioon:
- Avaa EasyGO ja valitse "Lisätoiminnot > Hae sovelluspäivitys"
- Sovellus ilmoittaa mikäli uudempi versio on ladattavissa
- Jos uudempi versio ladattavissa, sovellus kysyy "Haluatko varmasti aloittaa päivityksen". Vastaa kyllä.
- Latauksen jälkeen sovellus pyytää sulkemaan EasyGO:n. Sulje EasyGO valitsemalla valikosta "Poistu".
- Päivitys asennetaan muistikortille

# KÄYTTÖ

Hunter lisäominaisuuksia ovat Alueet ja Paikannus -valikot.

### 1. Alueet

Alueet haetaan EasyGO:n palvelimelta ja ovat maksullisia lukuunottamatta esimerkkiaineistoja.

Alueet näytetään kartalla punaisella reunaviivalla. Alueen tummennuksen ja aluetunnistuksen saat näkyviin pitämällä ohjainnappia pohjassa. Aluetunnistus vaatii aktiivisen GPS-yhteyden.

*Avaa/Näytä alue* -toiminnolla voit avata muistikortille tallennettuja alueita. Toiminto on jaettu välilehtiin, joiden välillä liikutaan puhelimen ohjaimella. *Avoinna*-välilehdellä näkyvät sillä hetkellä avoinna olevat alueet. *Loki*-välilehdellä näkyvät palvelimelta haetut muistikortille tallennetut alueet.

Valitse Omat- tai Loki-välilehdeltä haluamasi alue ja paina *OK*. Valittu alue haetaan kartalle ja voit halutessasi siirtyä alueelle. Jos valitset alueen Avoinna-välilehdeltä ja painat *OK*, karttanäkymä siirtyy halutulle alueelle lähimpään kohtaan.

Huomaa, että alueita voi olla avoinna vain yksi kerrallaan!

Sulje alue -toiminnolla voit sulkea avoinna olevan alueen.

*Poista alue* -toiminnolla voit poistaa muistikortilta Omat- ja Lokivälilehdillä olevia alueita. Hyväksy poisto valitsemalla OK.

*Hae palvelimelta* -toiminnolla voit hakea EasyGO:n palvelimella olevia alueita. Valitse haluamasi alue listalta ja paina *OK*. Valittu alue tallentuu muistikortille ja haetaan kartalle. Voit halutessasi siirtyä alueelle. Käyttöoikeuden voit ostaa EasyGO:n kotisivuilta.

Huom! Ostaminen vaatii rekisteröitymisen ja lisenssikoodin.

## 2 Paikannus

## Paikannuslaitteen pääkäyttäjäksi kirjautuminen

Laitteen pääkäyttäjäksi kirjaudutaan internetissä EasyGO-kotisivujen (www.easygo.fi) "*Oma EasyGO*" -osiossa, kohdassa "*Omat paikannuslaitteet*". Ensimmäisellä kerralla valitse laitteen tyyppi "*Lisää xxx*" syöttämällä laitteen IMEI-koodi ja puhelinnumero niille varattuihin kenttiin. Vain pääkäyttäjällä on oikeus asettaa seuranta päälle ja muuttaa seurantaominaisuuksia GPRS-yhteydellä. Ellet ole paikantimen omistaja, näitä toimenpiteitä ei tarvitse suorittaa.

#### Paikannettavan laiteen lisääminen EasyGO:ssa (puhelimessa)

Ensimmäiseksi tulee lisätä paikannettava laite *Muokkaa Paikannuslaitteita> Lisää uusi laite.* 

Valitse paikannettavan laitteen tyyppi listasta ja paina *Valitse*. Anna seurattavalle laiteelle nimi, valitse paikannustapa joko tekstiviesti (oletus) tai GPRS ja paikantimen puh. numero ja yhteysosoitteena (APN) *internet* (oletus). Tallenna tiedot *Valinnat> Tallenna*. Voit lisätätä laitteita haluamasi määrän.

Huom. Saunalahden ja paikallisoperaattoreiden GPRS yhteysosoite saattaa olla poikkeava esim. *internet.saunahti* tai *internet.aina.fi* , jolloin ne tulee kirjoittaa ko. yhteysosoite kenttään

Paikannettavia laitteita voivat olla: EasyGO Locator, Tracker/ Pointer/ Benefon Ultrapoint 2007--->, Ultrapoint 2010---> ja Tracker/Pointer 310i/ G400

Toimenpiteiden jälkeen annettu nimi näkyy paikannettavien laitteiden listalla.

*Vinkki!* Pääkäyttäjän lisätessä laite paikannettavien laitteiden joukoon ensimmäisen kerran, laitteen tulee olla toimintavalmiudessa.

#### Paikanna laite [6]

Paikanna laite -toiminnolla (pikanäppäin 6) voit lähettää sijaintipyynnön valitsemallesi koiralle tai henkilölle, joka on lisätty paikannettavien laitteiden listaan\*. Valitse tämän jälkeen listasta haluamasi paikannuslaite. Tämän jälkeen paina Valitse ja Paikanna tai Jatkuva seuranta.

EasyGO Locator 2010 ja Tracker/Pointer 310i- ja G400 paikannilaiteilla pääkäyttäjä voi aloittaa jatkuvan seurannan joko minuutti- tai sekuntiseurantana. Seurantatiheys määräytyy pääkäyttäjän asettamien arvojen mukaan.

Paikantimen sijainti ja kulkusuunta näytetään suoraan kartalla.

*Vinkki!* Ensimmäisen yksittäisen paikannuspyynnön lähetyskerran jälkeen painamalla pikanäppäintä 6 yli 4 sek. lähetetään sijaintipyyntö suoraan aiemmin paikannettuun laitteeseen.

*Vinkki!* Jos haluat seurata kohteen sijaintia kartalla ilman omaan sijaintiin keskittämistä, muuta *GPS -toiminnot > Autom. keskitys (On)* pois päältä.

#### Minuutti / sekuntiseurannan vaihto [8]

(pikanäppäin 6) näytetään mikäli olet paikanninlaitteen pääkäyttäjä ja paikannin on asetettu jatkuvaan seurantaan. Toiminnolla vaihdetaan seurannan tiheyttä sekunti/minuuttiseurannan välillä asetusten mukaisesti. Sekuntiseuranta on päällä yhtäjaksoisesti 60 min. jonka jälkeen tila vaihtuu automaattisesti minuuttiseurantaan

#### Muokkaa paikannuslaitteita

Toiminnolla lisätään seurattavia laitteita, muokataan niiden tietoja ja poistetaan listalta olemassa olevia paikantimia. Lisäksi tämän toiminnon alta löydät paikantimen pääkäyttäjäasetuksia (vain pääkäyttäjäksi kirjautuneille). *Vinkki!* Asetuksia muutettaessa tai laitteen tietoja muokattaessa paikantimen tulee olla toimintavalmiudessa.

*Vinkki!* Ultrapoint 2010 --> paikannus toimii vain tekstiviestiyhteydellä ja paikantimen pääkäyttäjän tulee sallia MPTP:n käyttö.

#### Muokkaa laitetta

Toiminnossa muokataan olemassa olevien paikannuslaitteiden tietoja kuten laitteen nimeä, vaihdetaan paikannustapaa (tekstiviesti/GPRS) ja puhelinnumeroa. Muutokset tulevat voimaan *Valinnat> Tallenna* jälkeen.

#### Pääkäyttäjäasetukset

Valikko on näkyvissä vain laitteen pääkäyttäjäksi kirjautuneilla. Valinnat/Muuta valikon kautta voidaan määrittää seurannan tiheys (oletus 3 min), seuranna kesto (oletus 180 min) ja GPS teho oletuksen ollessa Täysi teho. Tilan voi muuttaa virransäästö ja GPS pois päältä tilaan. Virransäästötilassa akku kestää pidempään, mutta sijaintitiedon saanti ei ole nopea ja voi iältään olla normaalia vanhempi. Pois päältä -tilassa paikantimen GPS yksikkö on kokonaan pois päältä joka saadaan takaisin valitsemalla Täysi teho. Tallenna tiedot Valinnat> Tallenna.

EasyGO Locator 2010 paikantimessa seurannan tiheyttä säädetään erikseen sekunti (oletus 15 sek)- ja minuutti (oletus 3min) seurannalle

*Vinkki!* GPRS seurannassa tulee olla täysi teho valittuna. Toimintojen käskyt siirtyvät paikantimelle vain silloin kun paikannin on GSM-kuuluvuusalueella ja toimintavalmiudessa.

#### Poista laite

Toiminnolla poistetaan paikannettava laite listalta.

#### Sijaintiviestit [4]

EasyGO Locatorin ja muiden Koira-GPS laitteiden lähettämät paikkatietoviestit näytetään suoraan kartalla. Kartalla näkyy lähettäjän yhteystiedot ja lähetysajankohta, nopeus ja sijainti punaisella pallukalla ja kulkusuunta nuolella.

Painamalla pikanäppäintä 4 saadaan esille lähettäjän numero tai nimi, tyyppi, lähetysaika, paikkatiedon ikä, koordinaatit, nopeus, suunta ja akun tila. Kohteita voi olla auki useita ja aiemmin avatut näytetään pienellä pisteelllä. Aiemmin avatuista sijainneista tiedot saadaan esille viemällä osoitin kohteen päälle ja painamalla ohjaimen keskinappia.

*Poista sijaintiviesti* -toiminnolla voit poistaa muistikortilta saapuneet sijaintiviestit. Hyväksy poisto valitsemalla OK.

*Vinkki!* Kosketusnäytöllisissä puhelimissa pikavalinnat saa esille "kolme viivaa" valikosta.

# YLEISTÄ

**GPRS** seurannan ollessa käytössä näytetään historiikkina paikantimen 15 viimeistä sijaintia viivalla yhdistettynä. Seurannan ollessa päällä paikannin tallentaa itsenäisesti asetusten mukaista paikkatietoa muodostaen niistä reitin palvelimelle seurannan keston aikana.

Reitti (koiran jälki) on haettaissa palvelimelta puhelimen valikosta *Reitit> Hae palvelimelta*. Reitti tallentuu 24 tunnin jaksoissa (klo 00.01 - 24.00) ja nimetään päivämäärän ja paikantimen IMEI-koodin mukaan.

#### Seurantaoikeus kavereille

Kavereillasi on mahdollisuus paikantaa laitteita yksittäisinä paikannuspyyntöinä tekstiviestillä tai GPRS-yhteydellä ja kuunnella soittamalla laitteeseen.

Jatkuvan seurannan mahdollisuus on vasta silloin kun pääkäyttäjä on laitanut jatkuvan seurannan päälle GPRS-paikannustavalla. Tällöin kaverit voivat seurata GPRS-yhteystavalla sillä tiheydellä ja seurannan kestolla jonka pääkäyttäjä on asettanut. Kaverien seuranta ei aiheuta lisäkustannuksia eikä ylimääräistä virrankulutusta Locatorille, sillä seurantatiedot haetaan GPRS-yhteydellä palvelimelta.

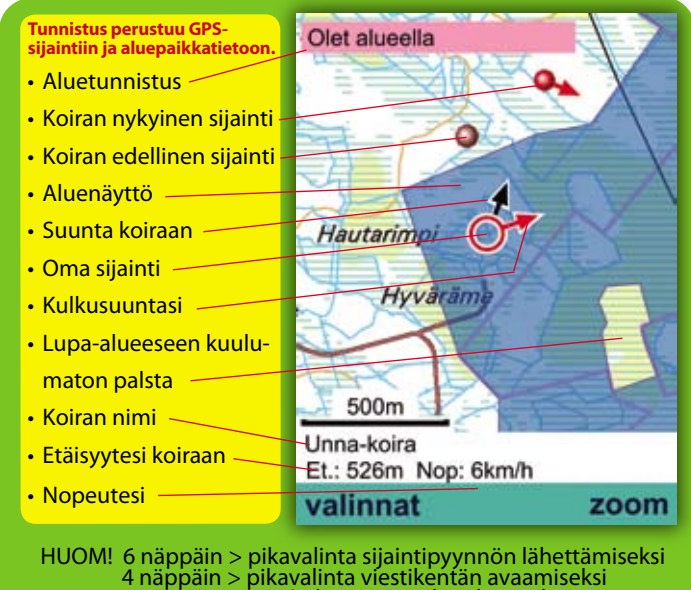

8 näppäin > min/sek seurantatiheyden vaihto

Valmistaja: InfoKartta Oy Kauppurienkatu 33 90100 Oulu

easygo@infokartta.fi www.easygo.fi

Copyright © 2008 Infokartta Oy Hunter käyttäjän opas v1.7

Tämän asiakirjan sisällön jäljentäminen, jakeleminen tai tallentaminen kokonaan tai osittain on kielletty ilman Infokartan myöntämää kirjallista lupaa. EasyGO on rekisteröity tavaramerkki.